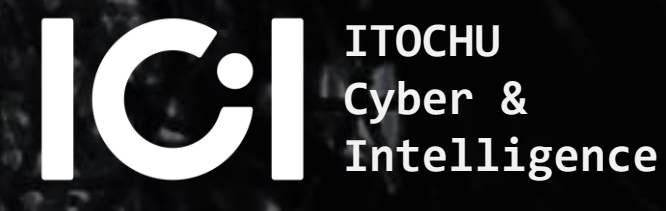

# Hack The Sandbox Unveiling the Truth Behind Disappearing Artifacts

## WHO ARE WE?

## ITOCHU Cyber & Intelligence Inc.

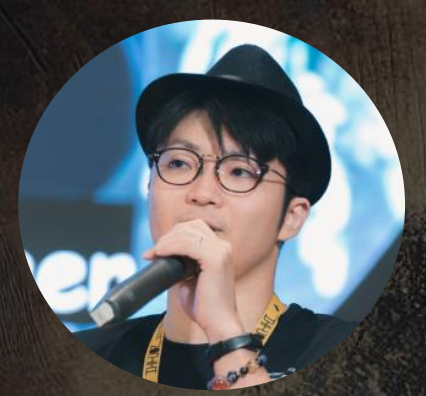

#### Yusuke Niwa

Lead Cybersecurity Researcher JSAC, VB, Hitcon, Botconf Speaker

#### Satoshi Kamekawa

Cybersecurity Researcher TAS Speaker

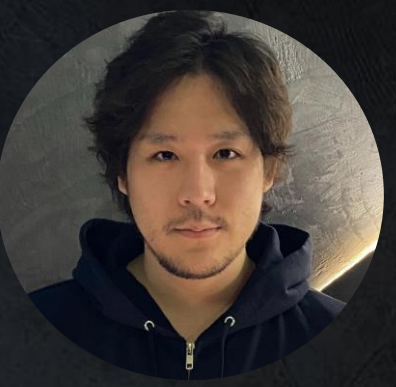

#### Shuhei Sasada

Cybersecurity Researcher JSAC Speaker

## Special Thanks ;)

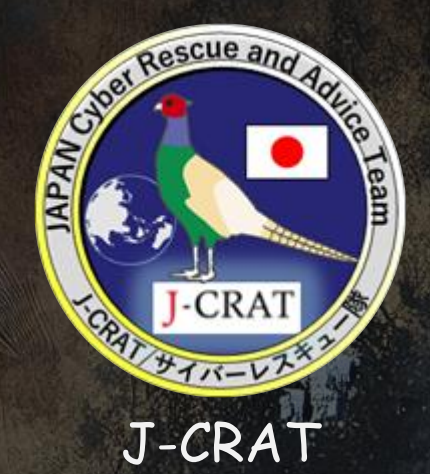

Cyber Rescue and Advice Team against targeted attack of Japan

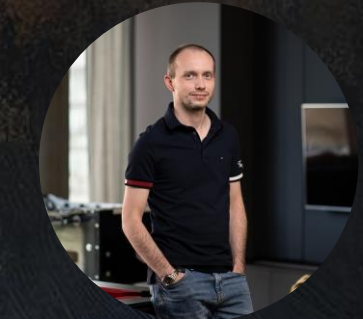

Dominik Breitenbacher ESET

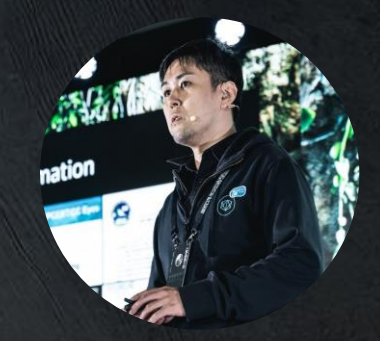

Suguru Ishimaru ITOCHU Cyber & Intelligence Inc.

# Agenda

01 Introduction 02 About Windows Sandbox 03 Abusing with WSB Files 04 Emerging threats 05 Countermeasures 06 Conclusions

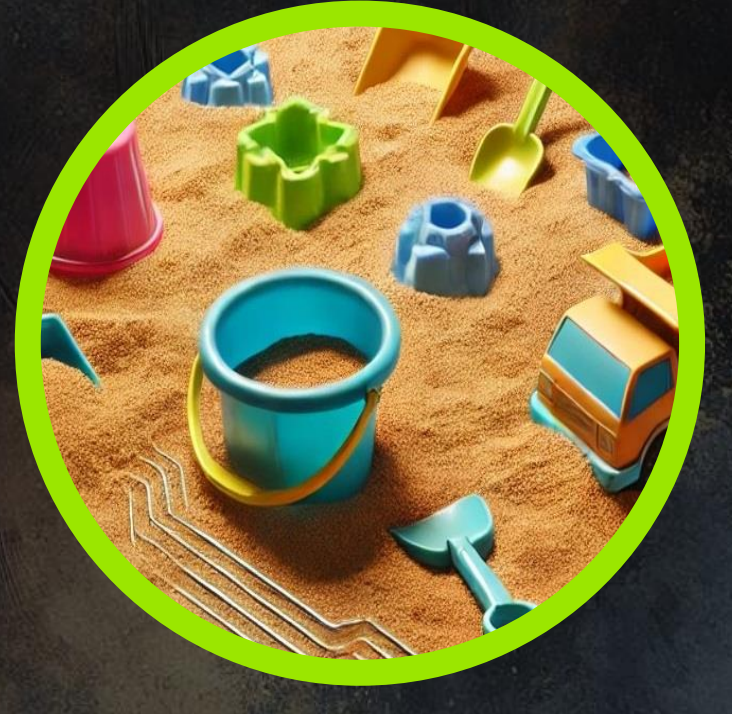

SECTION 01

# Introduction

WINDOWS - EASY

**50** Points  $\star \star \star \star \star \star \star \star \star \star \star 5.0 50 \text{ Reviewers}$ 

© ITOCHU Cyber & Intelligence Inc. -

#### Breaking News January 8, 2025

- ◆ 警察庁による MirrorFace による攻撃キャンペーンについて注意喚起が公開
- ◆ Windows Sandbox を悪用した手口及び痕跡・検知策についても詳細に解説

#### MirrorFaceによるサイバー攻撃について (注意喚起)

警察庁及び内閣サイバーセキュリティセンターでは、2019年頃から現在に至るまで、日本国内の組織、事業者及び個人に対するサイバー攻撃キャンペーンが、「MirrorFace」 (ミラーフェイス)(別名、「Earth Kasha」(アースカシャ))と呼ばれるサイバー攻撃グループによって実行されたと評価しています。

また、警察庁関東管区警察局サイバー特別捜査部及び警視庁ほか道府県警察による捜査等 で判明した、攻撃対象、手口、攻撃インフラ等を分析した結果、「MirrorFace」による攻 撃キャンペーンは、主に我が国の安全保障や先端技術に係る情報窃取を目的とした、中国の 関与が疑われる組織的なサイバー攻撃であると評価しています。

この注意喚起は「MirrorFace」によるサイバー攻撃の手口を公表することで、標的とな る組織、事業者及び個人に、直面するサイバー空間の脅威を認識してもらうとともに、サイ バー攻撃の被害拡大防止及び被害の未然防止のための適切なセキュリティ対策を講じてもら うことを目的としています。

MirrorFaceによるサイバー攻撃について(注意喚起) 🔀

<u>別添資料【Windows Sandbox を悪用した手口及び痕跡・検知策】</u>

別添資料【VS Code を悪用した手口及び痕跡・検知策】 🔀

6

#### Windows Sandbox の悪用に関する重要な手がかり

- ◆ MirrorFace (APTIO 傘下)による攻撃キャンペーンを観測
- OSS の Lilith RAT\* をカスタマイズした LilimRAT が使用された
- LilimRAT は Windows Sandbox 内で実行されているかを確認するために、 WDAGUtilityAccount フォルダを確認する機能が実装された
- ◆ WDAGUtilityAccount は Windows Sandbox のデフォルトユーザであると判明

Windows Sandbo

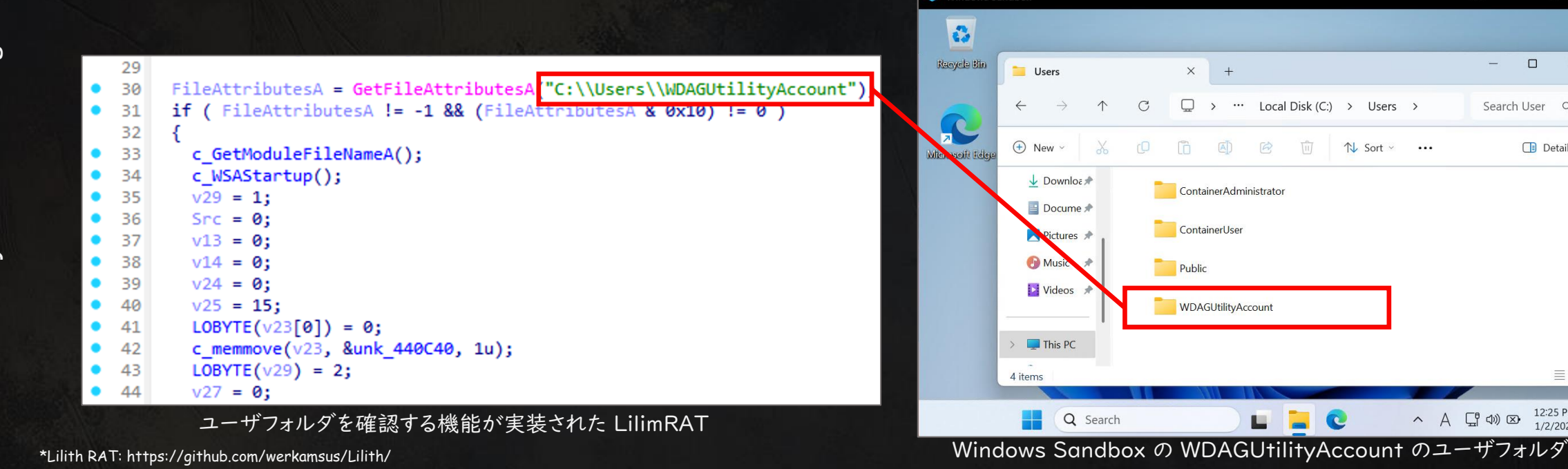

Inc

Search User Q

Details

12:25 PM

()) 区·

X

#### APT アクターの攻撃手法の概要

- ◆ APT アクターは初期侵害を行い、対象ホストの Windows Sandbox を有効化
- ◆ OS の再起動後、APTアクターは WSB ファイルを悪用し、サンドボックスを起動
- ◆ セカンドペイロードマルウェアを実行して C2 サーバとの通信を開始

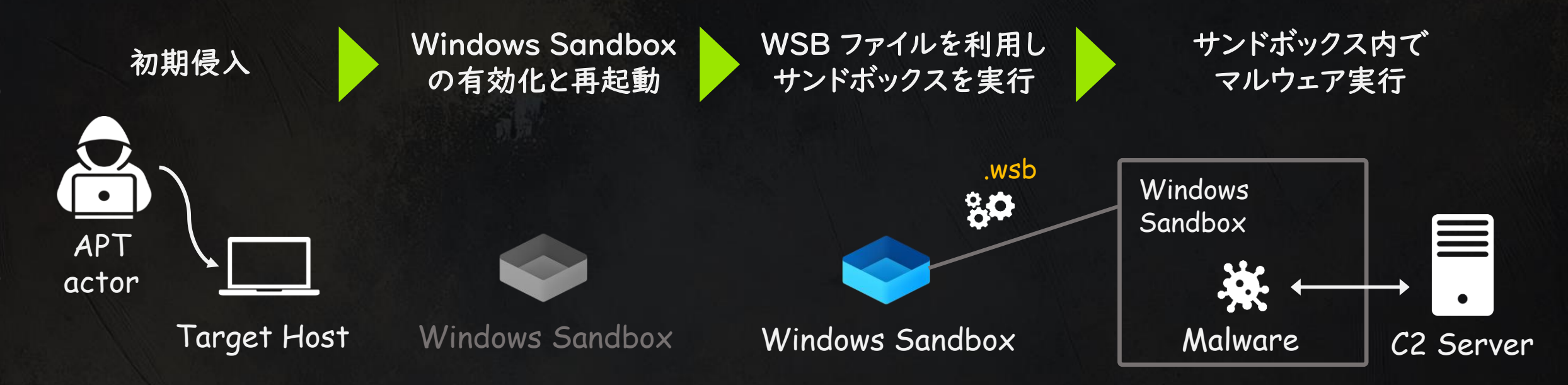

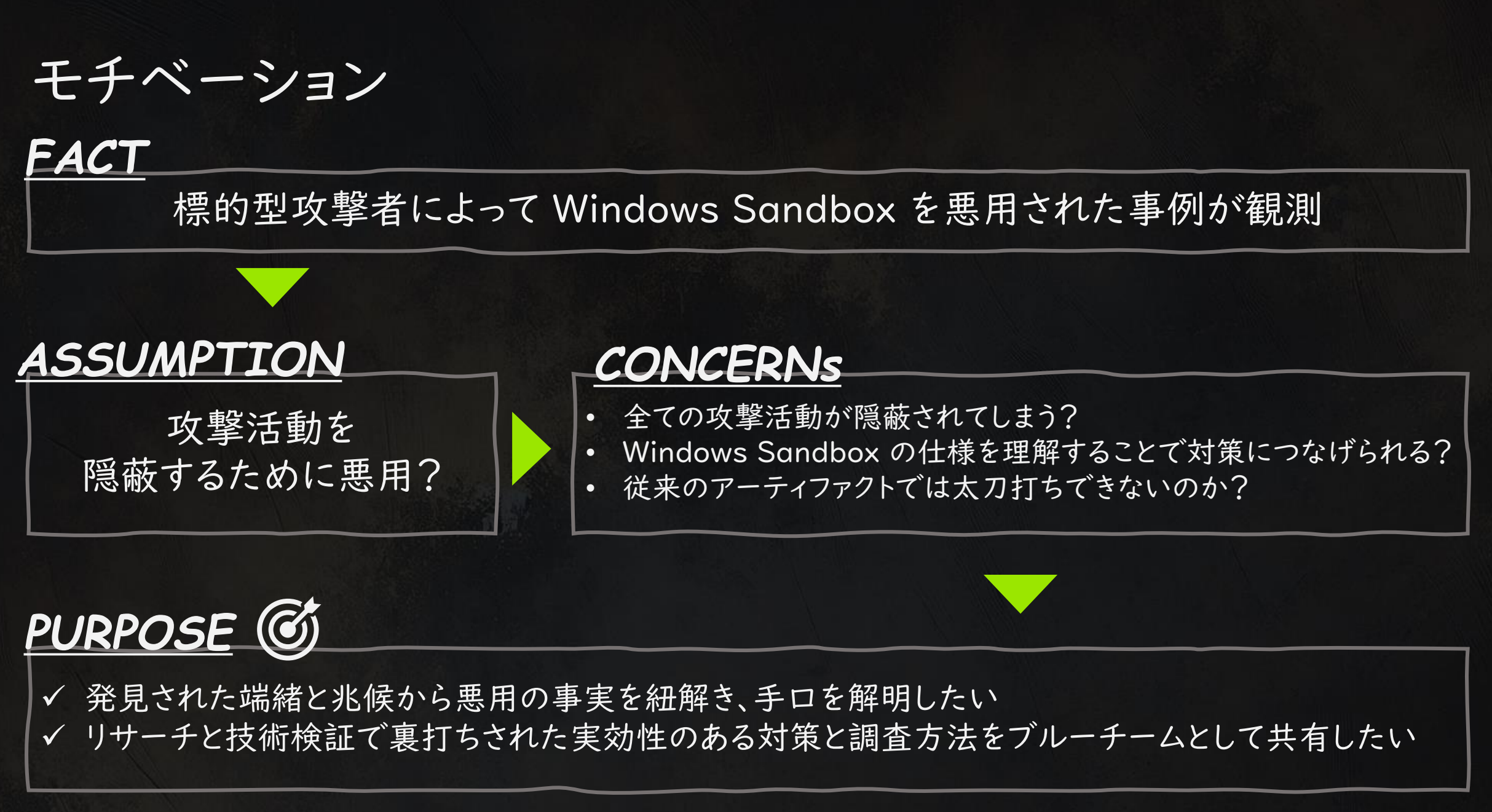

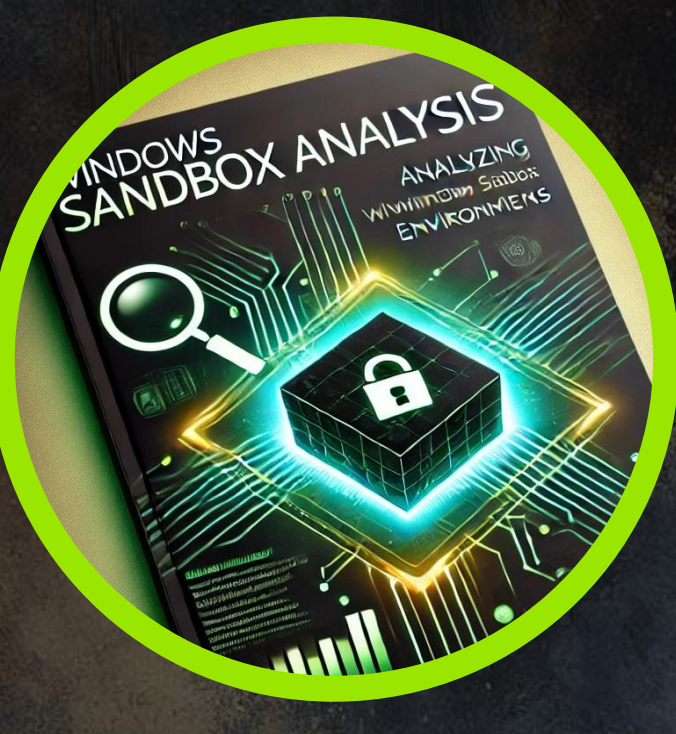

## SECTION 02 About Windows Sandbox

WINDOWS - EASY

**50** Points

© ITOCHU Cyber & Intelligence Inc. -

#### 利用環境と条件

- ◆ Windows Sandbox はホストシステムと独立したアプリケーションを単独かつ安全に 実行するための軽量のデスクトップ環境
- ◆ Windows IO (build I8342) and Windows IIより提供開始
- ◆ デフォルトでは Windows Sandbox は無効化されており、手動での有効化が必要

| 🔞 Windows Features                                                                                                | <u> </u>                      |           | ×      |                                                                                         |
|----------------------------------------------------------------------------------------------------|-------------------------------|-----------|--------|-----------------------------------------------------------------------------------------|
| Turn Windows features on or off                                                                                   |                               |           | (?)    |                                                                                         |
| To turn a feature on, select its check box. To turn a f<br>filled box means that only part of the feature is turn | feature off, clear<br>ned on. | its check | box. A | Enable-WindowsOptionalFeature -FeatureNar<br>"Containers-DisposableClientVM" -All -Onl: |
| Windows Projected File System  Windows Sandbox  Windows Subsystem for Linux                                       |                               |           |        | PowerShell Command                                                                      |
|                                                                                                    | ОК                            | Ca        | ncel   |                                                                                         |
| Windows Features (                                                                                                | GUI                           |           |        |                                                                                         |

Inc

#### 利用環境と条件

 ◆ Windows Sandbox はホストシステムと独立したアプリケーションを単独かつ安全に <u>
実行するための軽量のデスクトップ環境</u>

| 0              |                                     |                             |                           | systeminfo                                               |                                                     |
|----------------|-------------------------------------|-----------------------------|---------------------------|----------------------------------------------------------|-----------------------------------------------------|
| Recycle Bin    | A Home                              | × + <sup>–</sup>            |                           | Host Name.                                               | 1F65A2DC-B59B-4                                     |
|                | $\leftarrow \rightarrow \land \Box$ | ᢙ → Home →                  | Se Q                      | OS Name:                                                 | Microsoft Windows 11                                |
| Microsoft Edge | + New - 🔏 🖸                         | Î () (2 ···                 | Details                   | Enterprise OS Version:<br>OS Manufacturer:               | 10.0.26100 N/A Build 26100<br>Microsoft Corporation |
|                | Home                                | ✓ Quick access              |                           | ~ Redacted ~                                             |                                                     |
|                | Gallery                             | Desktop<br>Stored locally   |                           | Total Physical Memory:<br>Available Physical Memory:     | 1,023 MB<br>42 MB                                   |
|                | 🔚 Desktop 🔹                         | Downloads<br>Stored locally |                           | Virtual Memory: max Size:<br>Virtual Memory : Available: | 2,751 MB<br>805 MB                                  |
|                | ↓ Downloads                         | *                           |                           | <pre>Virtual Memory : In Use:</pre>                      | 1,946 MB                                            |
|                | Documents                           | Documents<br>Stored locally |                           | Page File Location(s):                                   | C:\pagefile.sys                                     |
|                | 6 items                             | *                           |                           | Logon Server:                                            | \\1F65A2DC-B59B-4                                   |
|                | O REITS                             |                             |                           | ~ Redacted ~                                             |                                                     |
|                | 📕 Q 🖬 📒                             | C ^ A 🖫                     | な ))  区 12:26 PM 1/2/2025 |                                                          |                                                     |
|                |                                     |                             |                           | Current                                                  |                                                     |

12

#### 利用環境と条件

◆ WDAGUtilityAccount はデフォルトユーザーとしてサンドボックス上に作成される

#### ◆ Administrators グループに所属

| C:\Users\WDAGUtilityAccount><br>User name                              | net user WDAGUtilityAccount<br>WDAGUtilityAccount     |
|------------------------------------------------------------------------|-------------------------------------------------------|
| Full Name<br>Comment                                                   | Windows Defender Application Guard                    |
| User's comment<br>Country/region code                                  | 000 (System Default)                                  |
| Account active<br>Account expires                                      | Yes<br>Never                                          |
| Password last set                                                      | 1/8/2025 8:29:15 AM<br>Never                          |
| Password changeable<br>Password required                               | 1/8/2025 8:29:15 AM<br>Yes                            |
| User may change password                                               | Yes                                                   |
| Workstations allowed<br>Logon script<br>User profile<br>Home directory | All                                                   |
| Last logon                                                             | 1/8/2025 9:11:44 PM                                   |
| Logon hours allowed                                                    | A11                                                   |
| Local Group Memberships<br>Global Group memberships                    | *Administrators *Remote Desktop Users *Users<br>*None |

## サンドボックス内のアンチウィルス機能

- ◆ デフォルトでサンドボックスは無効化
- GUI、Powershell の双方においても有効化は不可  $\blacklozenge$

| 15 c. (osers (indedettille yeccounty | dec apcompater status |
|--------------------------------------|-----------------------|
|                                      |                       |
| AMEngineVersion                      | : 0.0.0.0             |
| AMProductVersion                     | : 4.18.23110.3        |
| AMRunningMode                        | : Not running         |
| AMServiceEnabled                     | : False               |
| AMServiceVersion                     | : 0.0.0.0             |
| AntispywareEnabled                   | : False               |
| AntispywareSignatureAge              | : 0                   |
| AntispywareSignatureLastUpdated      | :                     |
| AntispywareSignatureVersion          | :                     |
| AntivirusEnabled                     | : False               |
| AntivirusSignatureAge                | : 65535               |
| AntivirusSignatureLastUpdated        | :                     |
| AntivirusSignatureVersion            | :                     |
| BehaviorMonitorEnabled               | : False               |
|                                      | Redacted ~            |
| OnAccessProtectionEnabled            | : False               |
| ProductStatus                        | : 1                   |
| QuickScanAge                         | : 4294967295          |
| QuickScanEndTime                     | :                     |
| OuickScanOverdue                     | : False               |
| OuickScanSignatureVersion            | :                     |

PS C:\Usens\WDAGUtilityAccounts Get\_MnComputerStatus

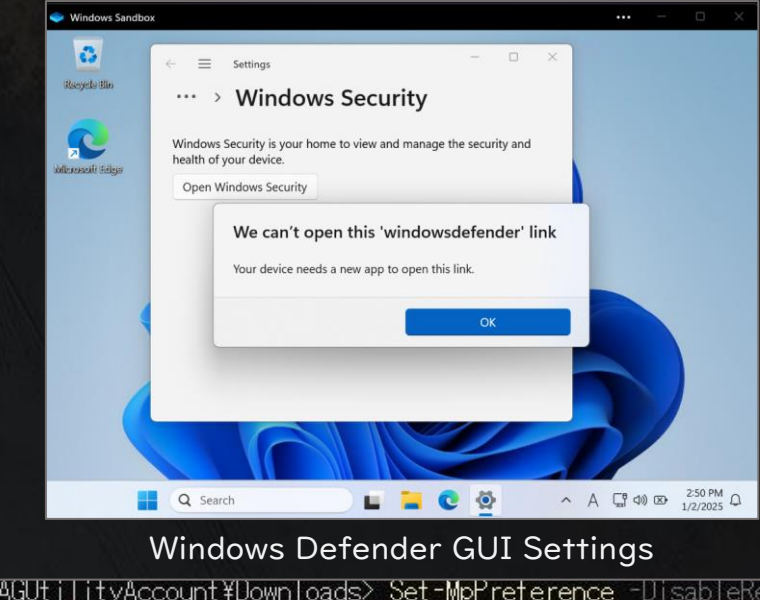

| OnAccessProtectionEnabled | : False      | PS C:¥Users¥WDAGUtilityAccount¥DownToads> Set-MpPreterence -DisableRealtimeMonitoring 0    |
|---------------------------|--------------|--------------------------------------------------------------------------------------------|
| ProductStatus             | : 1          | Bet-MpPreference : Operation failed with the following error: 0x800106ba. Operation: Set-M |
| QuickScanAge              | : 4294967295 | pPreference. Target: DisableRealtimeMonitoring.                                            |
| QuickScanEndTime          | :            | At line:1 char:1                                                                           |
| QuickScanOverdue          | : False      | + Set-MpPreference -DisableRealtimeMonitoring 0                                            |
| QuickScanSignatureVersion | :            |                                                                                            |
| QuickScanStartTime        | :            | + CategoryInfo:_NotSpecified: (MSFT_MpPreference:root¥Microsoft¥FT_MpPre                   |
| RealTimeProtectionEnabled | : False      | terence) [Set-MpPreterence], CimException                                                  |
| RealTimeScanDirection     | : 0          | + FullyQualitiedErrorId : HRESULI 0x800106ba,Set-MpPreterence                              |

#### サンドボックスの構成ファイル(.wsb)

◆ サンドボックスのカスタマイズにおいて、
 XML ベースでの構成ファイル (.wsb) を使用することが可能

Sample.wsb

<Configuration> <Networking>Enable</Networking> <MappedFolders> <MappedFolder> <HostFolder>C:\Users\Public\Downloads</HostFolder> <SandboxFolder>C:\Users\WDAGUtilityAccount\Downloads</SandboxFolder> <ReadOnly>false</ReadOnly> </MappedFolder> </MappedFolders> <LogonCommand> <Command>explorer.exe</Command> </LogonCommand> <MemoryInMB>1024</MemoryInMB> </Configuration>

## WSB ファイルの設定項目

| 設定項目                         | 概要                                     |
|------------------------------|----------------------------------------|
| vGPU                         | GPU 共有の有効化/無効化                         |
| Networking                   | サンドボックス内の通信の有効化/無効化                    |
| Mapped folders               | ホスト側とサンドボックス内のフォルダの共有設定<br>(絶対パス指定が必要) |
| Logon command                | サンドボックスログオン後に自動実行されるコマンド               |
| Audio input                  | サンドボックスへのオーディオ入力の有効化/無効化               |
| Video input                  | サンドボックスへのビデオ入力の有効化/無効化                 |
| Protected client             | AppContainer 分離実行環境内でサンドボックスを実行        |
| Printer redirection          | ホストからサンドボックスへのプリンター共有の有効化/無効化          |
| <b>Clipboard redirection</b> | サンドボックスとのホスト クリップボードの共有                |
| Memory in MB                 | サンドボックスが使用できるメモリの量(MB)の指定              |

### Virtual Hard Disk(VHDX)

- ◆ Windows Sandbox は VHDX で構成されており、差分バックアップ方式が採用
- ◆ 以下フォルダ配下に VHDX 関連フォルダが格納
  - C:\U00e4ProgramData\U00e4Microsoft\U00e4Windows\U00e4Containers\u00e4
- ◆ このフォルダは親子の複数の VHDX ファイルが保存されている

| 🖵 > This PC > Windows | (C:) > ProgramData > M | icrosoft > Windows > Container | rs > |
|-----------------------|------------------------|--------------------------------|------|
| 1. a) e 🗊 🖡 차         | Sort ~ 🗮 View ~        |                                |      |
| Name                  | Туре                   | Size                           |      |
| Baselmages            | File folder            |                                |      |
| ContainerStorages     | File folder            |                                |      |
| Dumps                 | File folder            |                                |      |
| Layers                | File folder            |                                |      |
| Snapshots             | File folder            |                                |      |

VHDX folders in Windows 11

◆ サンドボックスが終了すると差分バックアップが消失する

#### 差分バックアップの関係性

<Parent>

◆ サンドボックスが起動すると Containers folder 配下に保存される

C:\ProgramData\Microsoft\Windows\Containers\

\* An example chain in Windows 11

.¥ContainerStorages¥fbd7ba93-6b62-44cb-a59e-0cc2c59b697a¥sandbox.vhdx

◆ 親仮想ディスクと差分仮想ディスクがチェーン構成となる

 ◆ このチェーン構成を確認するためには、Hyper-Vを有効化して Get-VHD コマンドを実行する必要がある

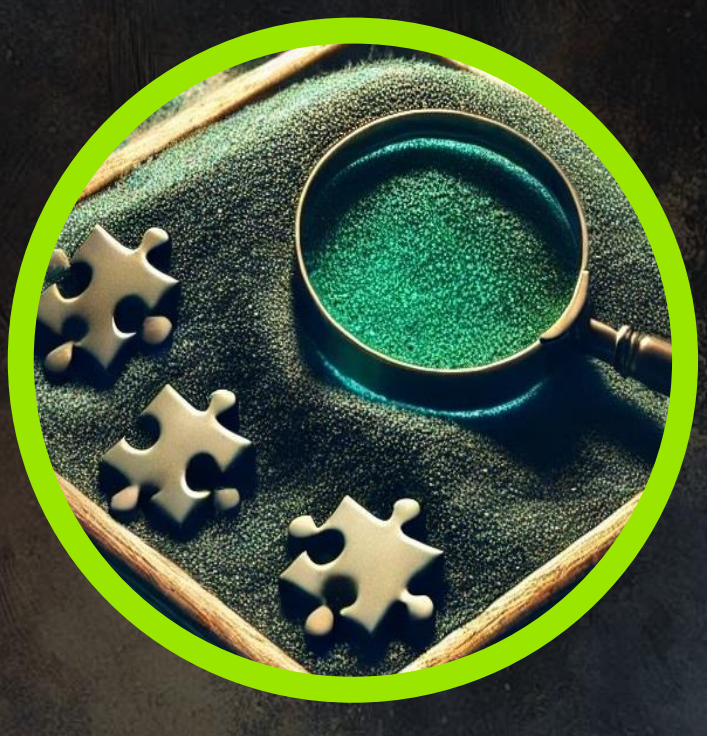

# SECTION 03 Abusing with WSB Files

WINDOWS - EASY

**100** Points  $\frac{\star}{5.0} \frac{\star}{70} \frac{\star}{\text{Reviewers}}$ 

#### APT アクターの攻撃手法の概要

- ◆ APT アクターは初期侵害を行い、対象ホストの Windows Sandbox を有効化
- ◆ OS の再起動後、APT アクターは WSB ファイルを悪用し、サンドボックスを起動
- ◆ セカンドペイロードマルウェアを実行して C2 サーバとの通信を開始

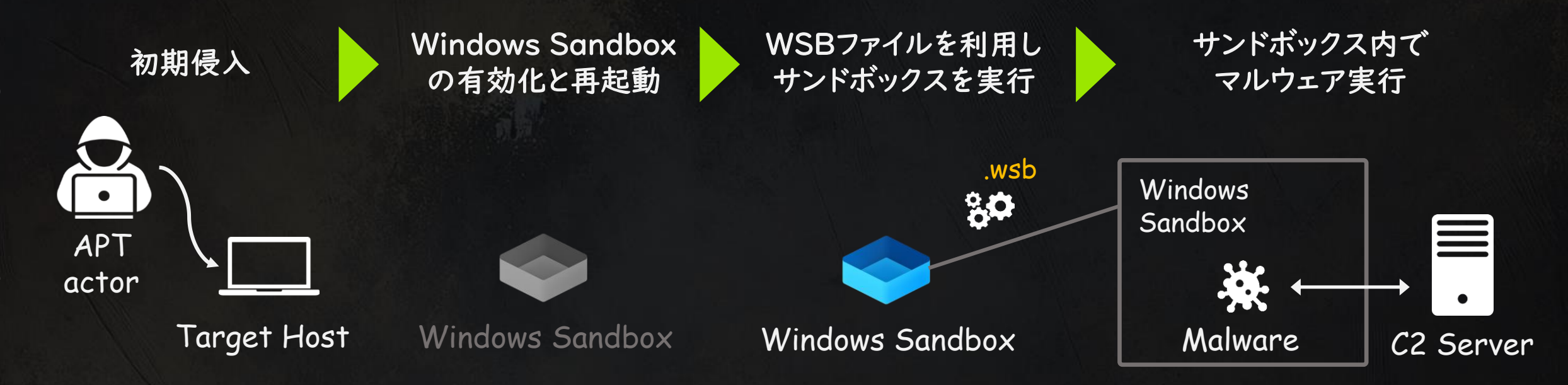

### サンドボックスを悪用した侵害ステップ

◆ OS の再起動後、APT アクターは WSB ファイルを悪用し、サンドボックスを起動

アクターは初期侵害を行い、対象ホストのWindows Sandboxを有効化

◆ セカンドペイロードマルウェアを実行して C2 サーバとの通信を開始

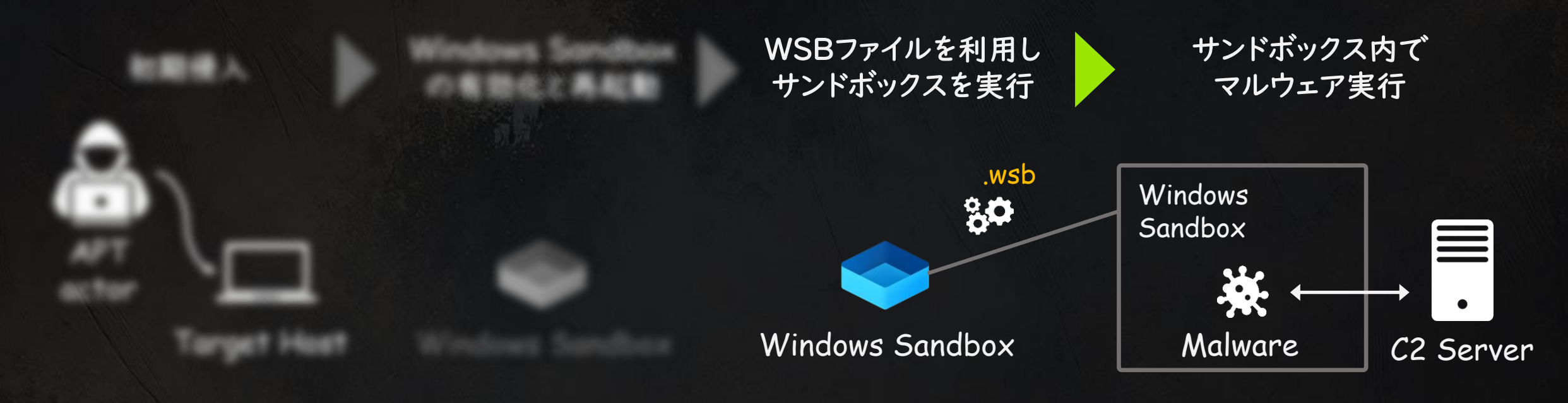

#### 攻撃手法の詳細解説

#### ◆ ステップ |:マルウェア実行の永続化

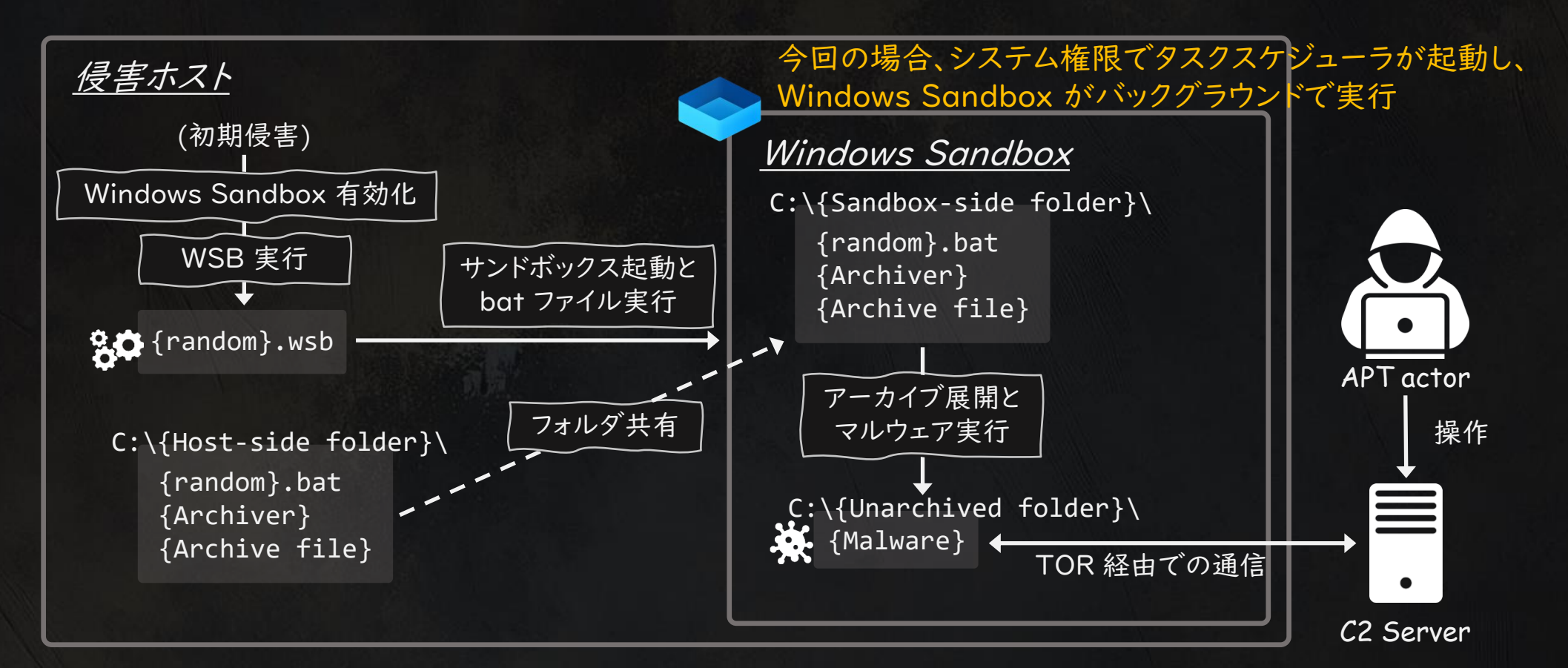

#### 攻撃手法の詳細解説

◆ ステップ2:フォルダ共有と bat ファイル実行

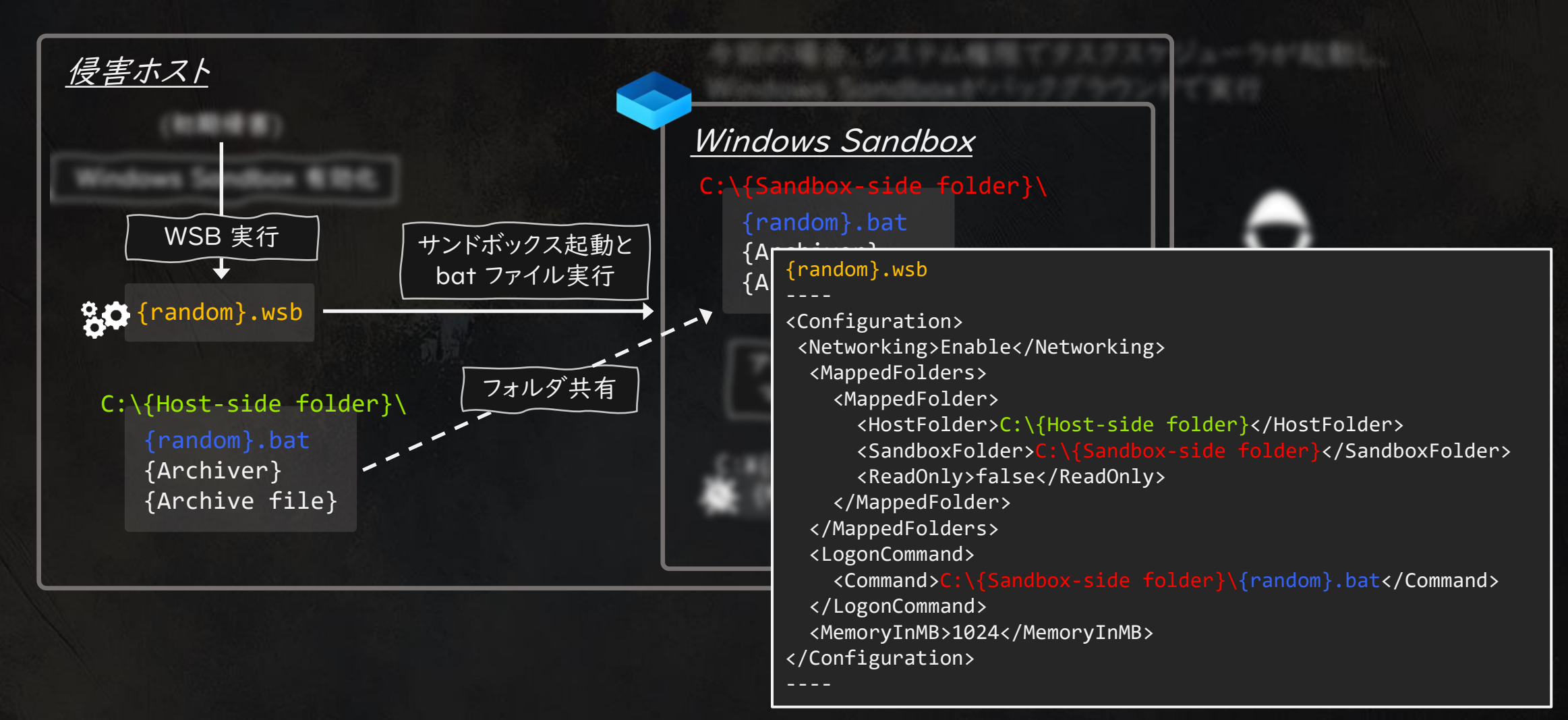

#### 攻撃手法の詳細解説

0

#### ◆ ステップ3:マルウェア展開と実行による C2 との通信

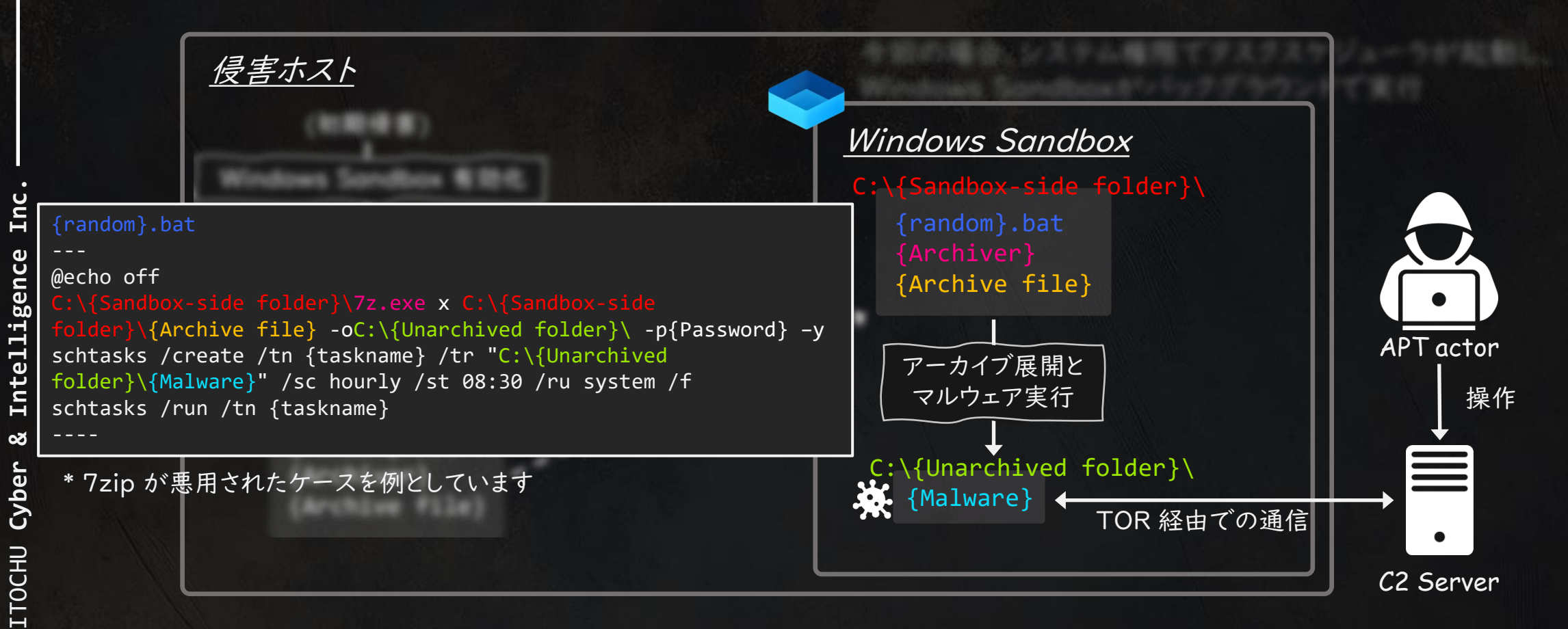

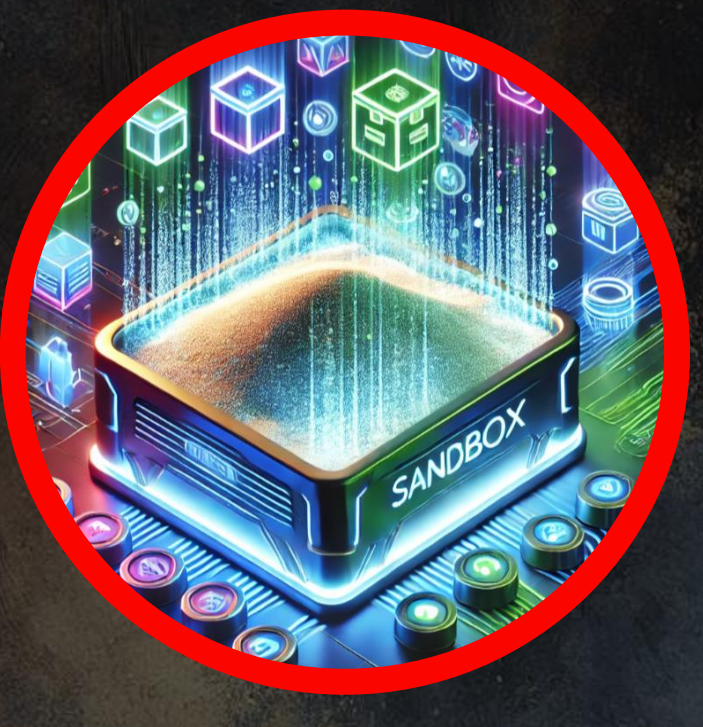

Emerging threats

WINDOWS - HARD

SECTION 0

200 Points  $\star \star \star \star \star \star \star \star \star \star \star 5.0 80 \text{ Reviewers}$ 

#### Windows Sandbox Updates!

◆ 重要なアップデートが発生!

Inc

Intelligence

Š

Cyber

ITOCHU

0

◆ Windows I I の OS build preview のみ概要を言及されており、 公式ドキュメントには記載がされていない

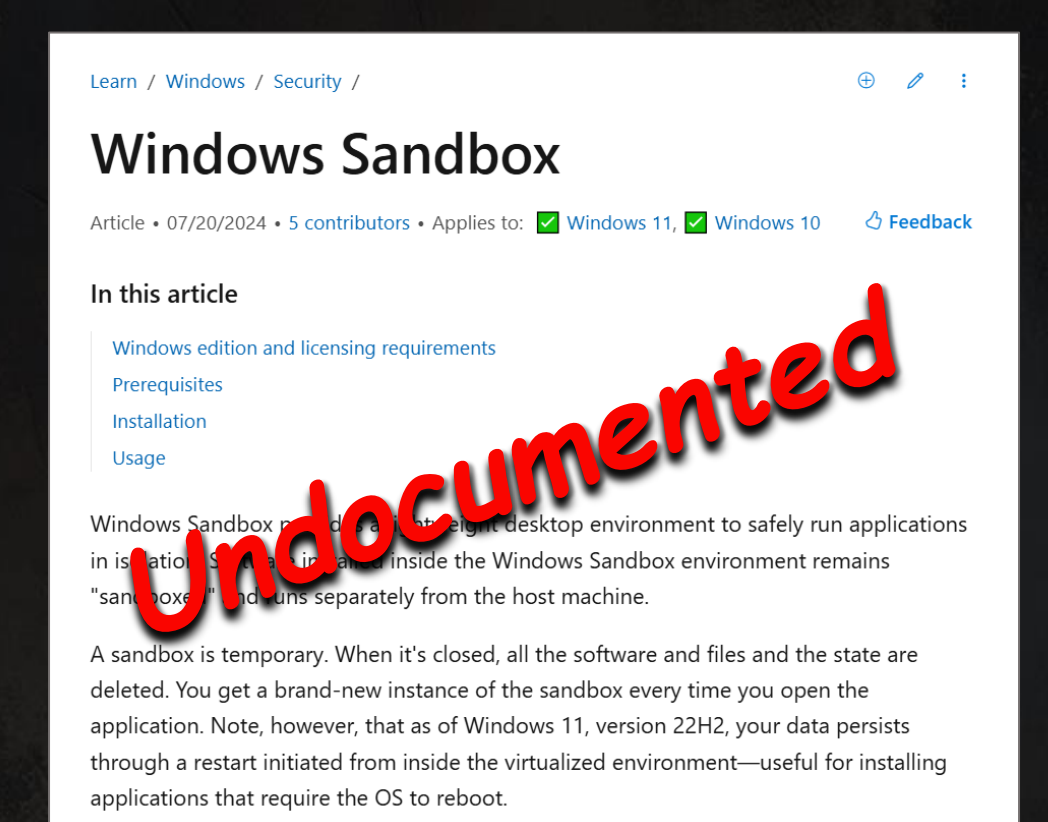

- [Windows Sandbox Client Preview] New! This update adds the Windows Sandbox Client Preview. It includes:
  - Runtime clipboard redirection
  - Audio and video input control
  - The sharing of folders with the host at runtime

To access these, select the ellipses (...) at the upper right on the app. This preview also includes a version of command-line support. (The commands might change over time). To learn more, use the **wsb.exe-help** command. You can find new updates for this app in the Microsoft Store. This might not be available to all users because it will roll out gradually.

```
October 24, 2024—KB5044384 (OS Build 26100.2161) Preview
```

#### New Features

- ◆ Windows Sandbox にコンテナライクな CLI コマンドが実装
- ◆ Windows Sandbox はバックグラウンドで実行可能となる
- ◆ 簡単な設定変更が GUI を通して変更可能となる

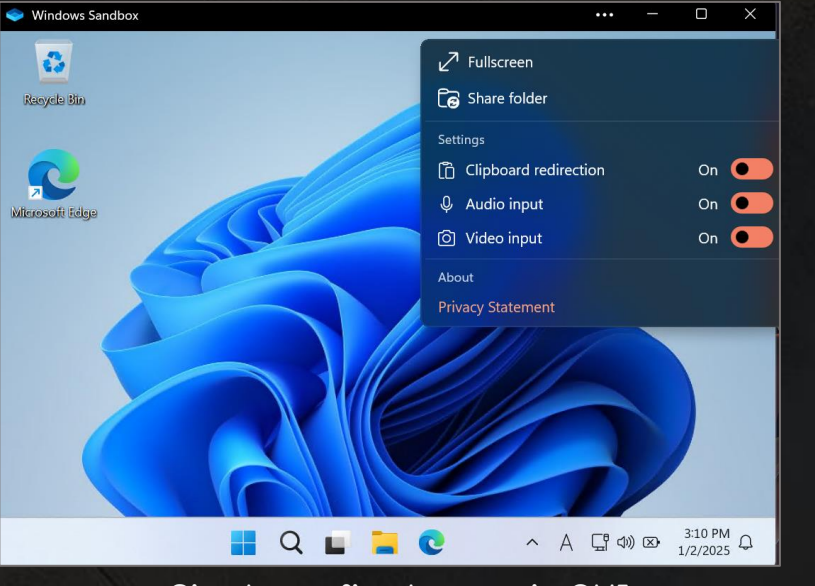

Simple config change via GUI

> wsb.exe start
Windows Sandbox environment started successfully:
Id: 7f1397ca-3b46-416a-827a-a4a5b76e880e

> wsb.exe list
7f1397ca-3b46-416a-827a-a4a5b76e880e

> wsb.exe connect --id 7f1397ca-3b46-416a-827a-a4a5b76e880e

wsb command examples

### WSB.exe Command Options

Inc.

Intelligence

8

ITOCHU Cyber

0

| Commands, alias            | Options                                                                                                    | 概要                                       |
|----------------------------|----------------------------------------------------------------------------------------------------|------------------------------------------|
| StartSandbox, start        | id <id><br/>-c,config <config></config></id>                                                                                                    | Windows Sandbox のインスタンス起動                |
| ListRunningSandboxes, list | -                                                                                                    | 実行中のすべての Windows Sandbox<br>環境の ID を一覧表示 |
| Execute, Exec              | <pre>id <id> (REQUIRED)<br/>-c,command <command/> (REQUIERED)<br/>-d,working-directory <working-directory><br/>-r,run-as<br/><existinglogin system>(REQUIRED)</existinglogin system></working-directory></id></pre> | 実行中の Windows Sandbox 環境でコ<br>マンドを実行      |
| ShareFolder, share         | id <id> (REQUIRED)<br/>-f,host-path <host-path>(REQUIRED)<br/>-s,sandbox-path <sandbox-path><br/>-w,allow-write</sandbox-path></host-path></id>                                                                     | ホストから Windows Sandbox セッション<br>にフォルダを共有  |
| StopSandbox, stop          |                                                                                                    | 実行中の Windows Sandbox の終了                 |
| ConnectToSandbox           | id <id></id>                                                                                                    | Windows Sandbox 環境のリモートセッ<br>ションの開始      |
| GetIpAddress, ip           | id <id> (REQUIRED)</id>                                                                                                    | Windows Sandbox 環境の IP アドレスの取得           |

#### Windows Sandbox 新機能の悪用

◆ 新機能により WSB ファイルを利用することなく、サンドボックスが起動可能となる

例 ワンライナーでサンドボックスを起動

> wsb.exe start -c "<Configuration>

<Networking>Enable</Networking><MappedFolders><MappedFolder><HostFolder>C:\Users\Public\Downlo ads</HostFolder><SandboxFolder>C:\Users\WDAGUtilityAccount\Desktop</SandboxFolder><ReadOnly>fa lse</ReadOnly></MappedFolder></MappedFolders><LogonCommand><Command>C:\Users\WDAGUtilityAccoun t\Desktop\a.bat</Command></LogonCommand><MemoryInMB>1024</MemoryInMB></Configuration>" Windows Sandbox environment started successfully: Id: c2d290db-5986-4c06-bd7b-05f35f091fa4

◆ 攻撃者の利便性が向上する恐れがある

#### Windows Sandbox 新機能の悪用

 ◆ 新機能に伴い、バックグラウンド実行と永続性に対するアップデートは、 攻撃者の利便性を高める恐れがある

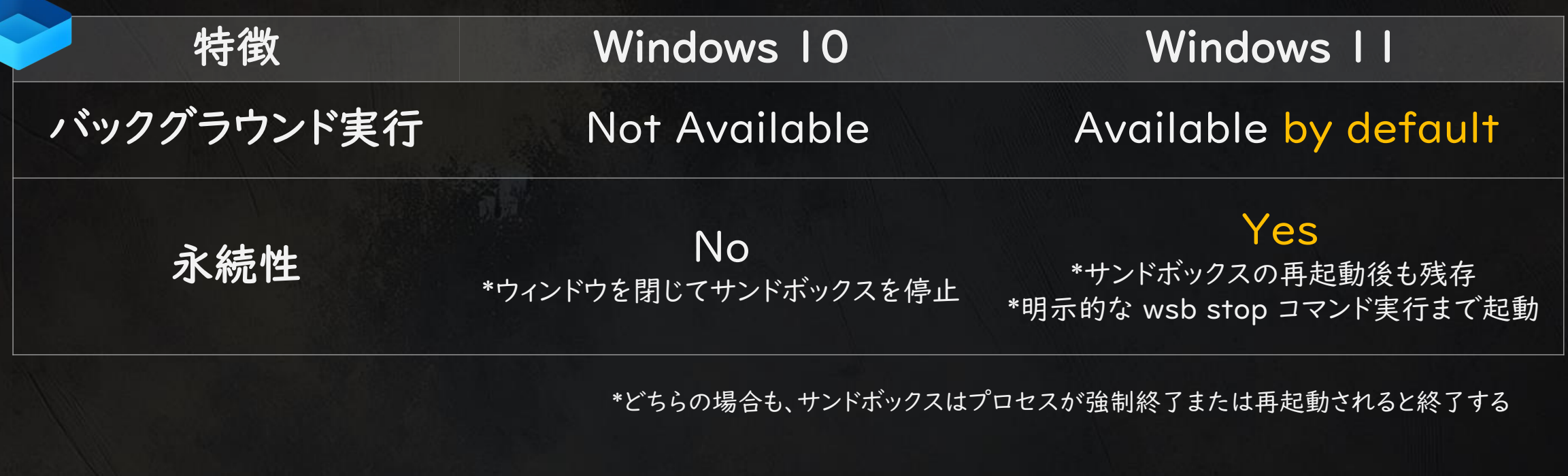

30

#### SECTION 05

## Countermeasures

WINDOWS - HARD

200 Points

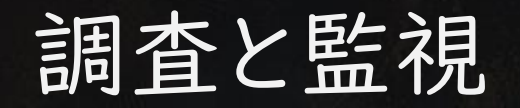

Inc

Intelligence

Š

Cyber

ITOCHU

#### ◆ホスト側と Windows Sandbox 側の両方で、ある程度の監視 と調査が可能

|                  | ホスト側                                                                                                    |   |                                                                                                |
|------------------|----------------------------------------------------------------------------------------------------|---|------------------------------------------------------------------------------------------------|
| $\mathbb{D}^{-}$ |                                                                                                    |   | Windows Sandbox                                                                                |
| •                | クライアント端末の操作ログ、特徴的なプロセス、メモリの監視<br>WSB ファイルに関連するアクティビティの監視<br>特徴的なイベントログの監視<br>一般的なフォレンジック調査のためのその他の<br>アーティファクト | • | 操作ログやプロセスの監視や調査は困難<br>ホスト側の親 VHDX と差分 VHDX を適切に保<br>存することで、サンドボックス内の特定のアーティ<br>ファクトを調査することが可能。 |

Windows Sandbox からの通信は、ホストからの通信として監視可能

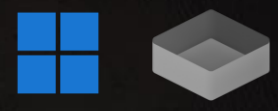

#### ホスト側のプロセス

- ◆ホスト側でこれらのプロセス実行を優先的に監視することで、Windows Sandboxの起動を検出することが可能
- ◆ 実際には実行方法に応じて様々な引数が設定されることも注意が必要

| プロセス名                               | パス                                                                                           | 概要                                              |  |  |
|-------------------------------------|----------------------------------------------------------------------------------------------|-------------------------------------------------|--|--|
| WindowsSandbox.exe                  | C:¥Windows¥System32¥WindowsSandbox.exe                                                       |                                                 |  |  |
| WindowsSandboxClient.exe            | C:¥Windows¥system32¥WindowsSandboxClient.exe                                                 | WSBファイル実行時と通常起動時                                |  |  |
| cmproxyd.exe                        |                                                                                              |                                                 |  |  |
| WindowsSandboxServer.exe            | C:¥Program<br>Files¥WindowsApps¥MicrosoftWindows.WindowsSan<br>dbox_0.3.1.0_x64cw5n1h2txyewy | WSBファイル実行時、通常実行、wsb.exe                         |  |  |
| WindowsSandboxRemoteSe<br>ssion.exe | C:¥Program<br>Files¥WindowsApps¥MicrosoftWindows.WindowsSan<br>dbox_0.3.1.0_x64cw5n1h2txyewy | によるコマンド美1] (Windows TTビルドク<br>レビュー版0.3.1.0のみ)   |  |  |
| wsb.exe                             | C:¥Users¥{USERNAME}¥AppData¥Local¥Microsoft<br>¥WindowsApps¥wsb.exe                          | wsb.exe を使用したコマンド発行時のみ<br>(Windows IIビルドプレビュー用) |  |  |

#### Windows Sandbox のホスト側メモリ

#### ◆ Windows Sandbox で実行されているプロセスは、ホスト側の vmmem プロセスで検出可能

| 🔳 vmmem                                 | (83 | 24) ( | 0x1 | 7f2f9 | 97d0   | 00 -      | 0x1 | 7f2f | 97e0 | 000) |          |     |     |          |     |          | _               |
|-----------------------------------------|-----|-------|-----|-------|--------|-----------|-----|------|------|------|----------|-----|-----|----------|-----|----------|-----------------|
| 000000000                               | 0.2 | 00    | 00  | 00    | 00     | 00        | 00  | 00   | 0.0  | 00   | 00       | 00  |     |          |     | 74       |                 |
| 000000ba0                               | 02  | 00    | 00  | 50    | 00     | 00        | 00  | 00   | 00   | 00   | 00       | 00  | 00  | 0.0      | 11  | 00       |                 |
| 00000bc0                                | 00  | 00    | 00  | 00    | 0.0    | 00        | 00  | 00   | c8   | 12   | 00       | 00  | 40  | 10       | 00  | 00       |                 |
| 000000bd0                               | 16  | 00    | 00  | 00    | -<br>- | -<br>+ +  |     | 7.6  | 11   | 04   | 24       | 00  | 01  | 00       | 00  | 00       |                 |
| 000000be0                               | 49  | 93    | 60  | a7    | 23     | 55        | 90  | 40   | 22   | fa   | 4d       | b1  | 12  | fQ       | ac  | 76       | 1 #TIN M V      |
| 000000650                               | 00  | 10    | 00  | 00    | 49     | 63        | 60  | a7   | 23   | 55   | 90       | 46  | 22  | fa       | 44  | hi       | 1 411 N M       |
| 0000000000                              | 12  | fG    | 20  | 76    | 01     | 1.5       | 00  | 00   | 00   | 43   | 00       | 3.0 | 00  | 50       | 00  | 57       | v C • \ W       |
| 00000c10                                | 00  | 69    | 00  | 6e    | 00     | 64        | 00  | 6f   | 00   | 77   | 00       | 73  | 00  | 50       | 00  | 73       | indows\s        |
| 00000c20                                | 00  | 79    | 00  | 73    | 00     | 74        | 00  | 65   | 00   | 64   | 00       | 33  | 00  | 32       | 00  | 50       | ustem 3 2 \     |
| 000000020                               | 00  | 60    | 00  | 65    | 00     | 74        | 00  | 65   | 00   | 70   | 00       | 61  | 00  | 64       | 00  | 20       | notenad         |
| 000000000                               | 00  | 65    | 00  | 78    | 00     | 65        | 00  | 04   | 00   | 00   | 00       | 45  | 00  | 64       | 00  | 69       | eve Edi         |
| 000000050                               | 00  | 74    | 00  | 68    | 00     | 00        | 00  | 68   | 00   | 00   | 00       | 68  | 00  | 00       | 00  | 10       | +               |
| 00000060                                | 00  | 00    | 00  | 00    | 00     | 00        | 00  | 44   | 00   | 00   | 00       | 44  | 00  | 00       | 00  | 58       | n n x           |
| 000000070                               | 00  | 35    | 00  | 41    | 00     | 21        | 00  | 50   | 00   | 25   | 00       | 40  | 00  | 41       | 00  | 50       | 50 I P & 0 A P  |
| 000000070                               | 00  | 55    | 00  | 34    | 00     | 50        | 00  | 50   | 00   | 5.5  | 00       | 50  | 00  | 25       | 00  | 34       | I A \ D 7 V 5 A |
| 000000000                               | 00  | 20    | 00  | 50    | 00     | 50        | 00  | 20   | 00   | 37   | 00       | 43  | 00  | 13       | 00  | 20       | ( 0 ^ ) 7 C C ) |
| 0000000000                              | 00  | 37    | 00  | 74    | 00     | 24        | 00  | 45   | 00   | 49   | 00       | 43  | 00  | 41       | 00  | 52       | 71 CFTCAP       |
| 000000000000000000000000000000000000000 | 00  | 24    | 00  | E 2   | 00     | 24<br>E / | 00  | 41   | 00   | 49   | 00       | 4.0 | 00  | 41       | 00  | 52       | _ G T A N D A D |
| 000000000                               | 00  | 11    | 00  | 24    | 00     | 11        | 00  | 41   | 00   | 5/   | 00       | 10  | 00  | 56       | 00  | 10       | D _ N N T T V T |
| 0000000000                              | 00  | 52    | 00  | 55    | 00     | 41        | 00  | 24   | 00   | 54   | 00       | 45  | 0.0 | 50<br>Gh | 00  | 49<br>fa | DUS_TE          |
| 000000000                               | 00  | 00    | 00  | 00    | 00     | 00        | 00  | 20   | 00   | 61   | -3       | 40  | 05  | 90       | 97  | 16       | .K.U.JI.E       |
| 000000cE0                               |     | 00    | 35  | 00    | 4.5    | 00        | 21  | 00   | 50   | 00   | 25       | 00  | 40  | 00       | 41  | 90       |                 |
| 000000000                               | 50  |       |     |       |        |           |     |      |      |      |          |     |     |          |     |          |                 |
| 0000000000                              | Сй. |       |     |       |        |           |     |      |      |      |          |     | 43  |          | 43  |          |                 |
| 00000420                                |     |       |     |       |        |           |     |      |      |      |          |     | 12  |          |     |          | 1. (.E). 7.C.C. |
| 000000430                               | 5   |       |     |       |        |           |     |      |      |      |          |     |     |          |     |          | P - S T A N F A |
| 000000440                               | 12  |       |     |       |        |           |     |      |      |      |          |     |     |          |     |          | D D _ A N T T V |
| 000000450                               | 10  |       |     |       |        |           |     |      |      |      |          |     |     |          |     |          | TDUS_TES        |
| 000000460                               | 14  |       |     |       |        |           |     |      |      |      |          |     |     |          |     |          | T - F T L F I S |
| 00000470                                |     |       |     |       |        |           |     |      |      | -    |          | 00  |     | <u> </u> |     |          | H + H * V 5     |
| 000000480                               | 14  |       |     |       |        |           | 29  |      | 40   |      |          |     | 4   | 9        |     |          |                 |
| 000000490                               | 2.4 |       |     |       |        |           |     |      | -    | - 20 | $\smile$ |     |     |          |     |          |                 |
| 00000da0                                | 10  |       |     |       |        |           |     |      | 13   |      | 43       |     |     |          |     |          |                 |
| 00000db0                                | 2.4 |       |     |       |        |           |     |      | 13   |      |          |     |     |          |     |          | 1 C F T C A P _ |
| 0000000000                              |     |       |     |       |        |           |     |      |      |      |          |     |     |          |     |          | ,               |
| 0000000000                              |     |       |     |       |        |           |     |      | 10   |      |          |     |     |          | 50  |          | _ A N T T U T D |
| 000000de0                               | 10  |       |     |       |        |           |     |      |      |      |          |     |     |          |     |          |                 |
| 00000df0                                | 16  |       |     |       |        |           |     |      |      |      |          |     |     |          |     |          | RTTRICHA        |
| 0000000000                              | 10  |       |     |       |        |           |     |      |      |      |          |     |     |          |     |          |                 |
| 00000e10                                | 2.4 |       |     |       |        |           |     |      |      |      |          |     |     |          |     |          | t a g t t a g t |
| 000000010                               |     | 0.0   | 0.0 | - 00  | 7.3    |           |     | - 00 |      | - 00 | 0.0      |     | 2.0 | 00       | 0.7 | 60       |                 |

| プロセス名               | OS          |
|---------------------|-------------|
| vmmem               | Windows IO  |
| vmmemWindowsSandbox | Windows I I |

ホスト側で露呈した Windows Sandbox のメモリ

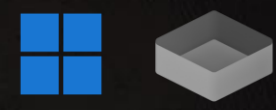

#### Windows Sandbox のホスト側メモリ

 Windows Sandbox 内で Mimikatz を実行すると、ホスト側のメモリも 露出されるため、Yara などのメモリスキャンで検出可能

|                                     |                                 |                                                              | hur Santhor                                                                                                    | n x ]              |
|-------------------------------------|---------------------------------|--------------------------------------------------------------|----------------------------------------------------------------------------------------------------|--------------------|
| ne                                  | Parent P PID Descrip            | ption                                                        | x64 × +                                                                                                    | - 0 X              |
| vmcompute.exe                       | 1460 5708 Hyper-                | -V Host Compute Service                                      | e mimikatz 2.2.0 x64 (oe.eo)                                                                                   | - 0                |
| vmmemCmZygote                       | 20352 6012                      |                                                              | . ######. mimikatz 2.2.0 (x64) #19041 Sep 19 2022 17:44:08<br>. ## ^ ## _ ## _ "A La Vie. A L'Amour" - (oe.eo) |                    |
| vmmemWindowsSandbox                 | 6012 19200                      |                                                              | ## Y / ## /**** Benjamin DELPY gentilkiwi.com/mimikatz<br>## Y / ## > https://blog.gentilkiwi.com/mimikatz     |                    |
| vmms.exe                            | 1460 3540 Virtual               | Machine Management Service                                   | Witerser '##### > https://pingcastle.com / https://mysmartlogon.com ***/                                       |                    |
| vmnat.exe                           | 1460 6284 VMwa                  | re NAT Service                                               | mimikatz #                                                                                                    |                    |
| Results - vmmemWindowsSandbox (1920 | 0)                              | – 🗆 X                                                        |                                                                                                    |                    |
|                                     |                                 |                                                              | anie                                                                                                    |                    |
| 5 results.                          |                                 |                                                              |                                                                                                    |                    |
| Address Base Address Length F       | Result                          |                                                              |                                                                                                    |                    |
| 0x19f310c2330 0x18c12a19000 766 r   | nimikatz # mimikatz 2.2.0 (x64) | #19041 Sep 19 2022 17:44:08 .                                |                                                                                                    |                    |
| 0x19f31191dd0 0x18c21972000 560     | .#####. mimikatz 2.2.0 (x64)    | ) #19041 Sep 19 2022 17:44:08                                |                                                                                                    |                    |
| 0x19f3163a510 0x18c267ab000 240     | .#####. mimikatz 2.2.0 (x64)    | ) #19041 Sep 19 2022 17:44:08                                |                                                                                                    |                    |
| 0x19f310b14d0 0x18c35a92000 766 r   | nimikatz # mimikatz 2.2.0 (x64) | #19041 Sep 19 2022 17:44:08 .<br>#10041 Sep 19 2022 17:44:08 | 📕 Q 検索 🖬 📜 🎽 🥥 🔺                                                                                               | A G ↔ 2025/01/16 Q |
| 0x19/51021050 0x18(5)(4)0000 720 1  |                                 | #19041 Sep 19 2022 17.44.08 .                                |                                                                                                    |                    |
|                                     |                                 |                                                              | Windows Sandbox で実行した Mimika                                                                                   | tz                 |
|                                     |                                 |                                                              |                                                                                                    |                    |
|                                     |                                 |                                                              |                                                                                                    |                    |
|                                     |                                 |                                                              |                                                                                                    |                    |
| Filter                              | Save                            | Copy Close                                                   |                                                                                                    |                    |

#### ホスト側の重要なアーティファクト

- ◆ Windows Sandbox の内部動作の痕跡は記録されないが、ホスト側に はサンドボックスの有効化と起動関連の痕跡は残存する場合がある
- ◆ 以下アーティファクトに注目し、関連する兆候を調査することを推奨

| アーティファクト  | 概要                                                                                                    |
|-----------|----------------------------------------------------------------------------------------------------|
| \$MFT     | WSB ファイルの作成、マウントソースフォルダとファイルの作成、VHDX ファイルの作成が記録                                                                                                    |
| \$UsnJrnl | WSB ファイルの作成、マウントソースフォルダとファイルの作成、VHDX ファイルの作成が記録                                                                                                    |
| Prefetch  | WSB と VDHX ファイルのロードが記録されることがある。                                                                                                    |
| Registry  | 以下が設定<br>• HKLM¥SOFTWARE¥Classes¥Applications¥WindowsSandbox.exe<br>• HKLM¥SOFTWARE¥Classes¥Windows.Sandbox¥shell¥open¥command<br>• HKLM¥SOFTWARE¥Microsoft¥Windows<br>Sandbox¥Capabilities¥FileAssociations |
| Eventlog  | * 次ページ記載                                                                                                    |

## ホスト側の重要なアーティファクト: Event Log 1/2

| Classificatio<br>n | Evtx             | Source                                                                                            | Event ID | 概要                                                                                                    |
|--------------------|------------------|---------------------------------------------------------------------------------------------------|----------|----------------------------------------------------------------------------------------------------|
|                    |                  |                                                                                                   | 102      | 仮想マシンのネットワークドライバー設定                                                                                                    |
| –<br>Eventlog –    | System           | Microsoft-Windows-Hyper-V-VmSwitch                                                                | 232      | 仮想マシンの NIC ポートに関する情報                                                                                                    |
|                    |                  |                                                                                                   | 233      | 仮想マシンの NIC に関する情報                                                                                                    |
|                    |                  | Microsoft-Windows-Security-Auditing                                                               | 4624     | <ul> <li>アカウントの正常なログオン</li> <li>Account Domain : NT VIRTUAL MACHINE</li> <li>Process Name : C:¥Windows¥System32¥vmcompute.exe</li> </ul>       |
|                    | Security         |                                                                                                   | 4648     | <ul> <li>明示的な認証情報を使用したログオン試行</li> <li>Account Domain : NT VIRTUAL MACHINE</li> <li>Process Name : C:¥Windows¥System32¥vmcompute.exe</li> </ul> |
|                    |                  |                                                                                                   | 4672     | <ul> <li>新しいログオンへの特別な権限割り当て</li> <li>Account Domain : NT VIRTUAL MACHINE</li> </ul>                                                            |
|                    | Microsoft-       | <ul> <li>Microsoft-Windows-Hyper-V-SynthStor</li> <li>Microsoft-Windows-Hyper-V-Worker</li> </ul> | 12148    | に相つここのおおに用ナスはお                                                                                                    |
|                    |                  |                                                                                                   | 12582    | 「仮忍マンンの起動に関する情報                                                                                                    |
|                    |                  |                                                                                                   | 12597    | -<br>仮想ネットワーク接続情報                                                                                                    |
|                    |                  |                                                                                                   | 18500    | 仮想マシンの起動情報                                                                                                    |
|                    | Windows-Hyper-V- |                                                                                                   | 18502    | 仮想マシンの電源オフに関する情報                                                                                                    |
|                    | Worker-Admin     |                                                                                                   | 18516    | 仮想マシンの中断に関する情報                                                                                                    |
|                    |                  |                                                                                                   | 18596    | 仮想マシンの復元に関する情報                                                                                                    |
|                    |                  |                                                                                                   | 18601    | 仮想マシンの起動情報                                                                                                    |
|                    |                  |                                                                                                   | 18609    | 仮想マシンの初期化に関する情報                                                                                                    |

## ホスト側の重要なアーティファクト: Event Log 2/2

| Classification | Evtx                                              | Source                                  | Event ID | 概要                                                                                                    |
|----------------|---------------------------------------------------|-----------------------------------------|----------|----------------------------------------------------------------------------------------------------|
| Eventlog       | Microsoft-Windows-Hyper-V-<br>Worker-Operational  | Microsoft-Windows-<br>Hyper-V-VSmb      | 301      | 仮想マシンをマウントするフォルダに関する情報                                                                                         |
|                | Microsoft-Windows-Hyper-V-<br>Compute-Operational | Microsoft-Windows-<br>Hyper-V-Compute   | 2500     | プロセスの作成およびコマンド実行に関する情報                                                                                         |
|                | Setup                                             | Microsoft-Windows-<br>Servicing         | 9        | 「Microsoft-Windows-Containers-OptionalFeatures」の<br>「Containers-DisposableClientVM」の選択可能な更新が正常に有効化さ<br>れた      |
|                |                                                   |                                         | 13       | 「Microsoft-Windows-Containers-OptionalFeatures」の<br>「Containers-DisposableClientVM」の選択可能な更新を有効化するには、<br>再起動が必要 |
|                | Microsoft-Windows-VHDMP-<br>Operational           | Microsoft–Windows–<br>VHDMP–Operational |          |                                                                                                    |
|                |                                                   |                                         | 2        |                                                                                                    |
|                |                                                   |                                         | 12       |                                                                                                    |
|                |                                                   |                                         | 17,18    | 仮想ディスクに関する情報(マウント/アンマウント、オンライン/オフラインなど)<br>-<br>-                                                              |
|                |                                                   |                                         | 22~28    |                                                                                                    |
|                |                                                   |                                         | 31~34    |                                                                                                    |
|                |                                                   |                                         | 50,51    |                                                                                                    |

#### Windows Sandbox Disk Image Forensics(VHDX)

- ◆親仮想ディスクと差分仮想ディスクのチェーンが維持されていれば、正しく保存された VHDX をマウントすることが可能
- ◆ したがって、一般的なフォレンジック調査が可能
- ◆ Windows Sandbox のプロセスが発見された場合、VHDXに関連する フォルダ全てを揮発性データとして保全する必要がある

| = 77770 1            |                        | → PC > ローカル ディスク (E:) |            |  |  |
|----------------------|------------------------|-----------------------|------------|--|--|
| ハージック<br>39.88 GB    | (E:)<br>39.87 GB NTFS  | ▲ 名前                  | 種類         |  |  |
| 17717                | 正常 (ハーンツク ナータ ハーナインヨン) | EFI                   | ファイル フォルダー |  |  |
|                      |                        | OfficePackagesForWDAG | ファイル フォルダー |  |  |
|                      |                        | PerfLogs              | ファイル フォルダー |  |  |
|                      |                        | 👷 Program Files       | ファイル フォルダー |  |  |
| ローカルラ                | ディスク (E:)              | Program Files (x86)   | ファイル フォルダー |  |  |
| 空き領域 37.6 GB/39.8 GB |                        | 👷 ProgramData         | ファイル フォルダー |  |  |
|                      |                        | 👷 Users               | ファイル フォルダー |  |  |
|                      |                        | windows               | ファイル フォルダー |  |  |

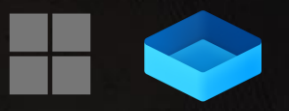

#### Windows Sandbox 収集可能なアーティファクト

- ◆ フォレンジックで一般的に有用とされるアーティファクトの残存状況を検証した結果を示す
- ◆ 無効になっているものや完全でないアーティファクトもあるが、
   フォレンジック調査に極めて有用なアーティファクトも残存している

\* Windows 10 / Windows 11

| アーティファクト        | 利用可否 | 特記事項                                                                                                    |
|-----------------|------|----------------------------------------------------------------------------------------------------|
| \$MFT           | 可    | ホストからの共有フォルダに対する操作は記録されていない                                                                                                    |
| \$UsnJrnl       | 可    | ホストからの共有フォルダに対する操作は記録されていない                                                                                                    |
| Prefetch        | 否    | 記録なし                                                                                                    |
| Registry        | 可    | 我々の検証では、Amcache のアップデートは確認できず                                                                                                    |
| Browser History | 可    | デフォルトでインストールされたEdge のアクセス履歴は記録された<br>ユーザによってインストールされたブラウザの履歴も記録された                                                                                                    |
| SRUM            | 否    | 記録なし                                                                                                    |
| Evtx            | 可    | デフォルトのログストレージサイズは 20,480KB<br>いくつかの有用なイベント(タスクスケジュールなど)は記録されない<br>成功したログオン(イベント ID 4624)、失敗したログオン(イベント ID 4625)、明示的な認証情報によるロ<br>グオン(イベント ID 4648)、およびサービスのインストール(イベント ID 7045)などのログオンは記録される |

#### ホスト側管理策

- ◆ Windows Sandbox の無効化状態を維持し続けることが望ましい
  - 意図しないサンドボックスの有効化を検出する必要がある

#### 例: AppLocker ポリシーの適用

AppLocker は Windows Sandbox の実行をコントロール可能
 AppLocker が Windows Sandbox をブロックした場合、イベントログに
 記録される

| Evtx                                        | Source                      | Event ID | 概要                                                                                           |
|---------------------------------------------|-----------------------------|----------|----------------------------------------------------------------------------------------------|
| Microsoft–Windows–<br>AppLocker/EXE and DLL |                             | 8002     | AppLocker ルールが .exe または .dll ファイルを許可したことを記録                                                  |
|                                             | Microsoft-Windows-AppLocker | 8003     | AppLocker ポリシーにリストされている .exe または .dll ファイルを<br>AppLocker が記録したことを記録<br>監査のみの実施モードが有効な場合にのみ表示 |
|                                             |                             | 8004     | AppLocker が指定された EXE または DLL ファイルをブロックしたことを<br>記録(ルール強制モードが有効な場合にのみ表示)                       |

ユーザーに管理者権限を与えないこと

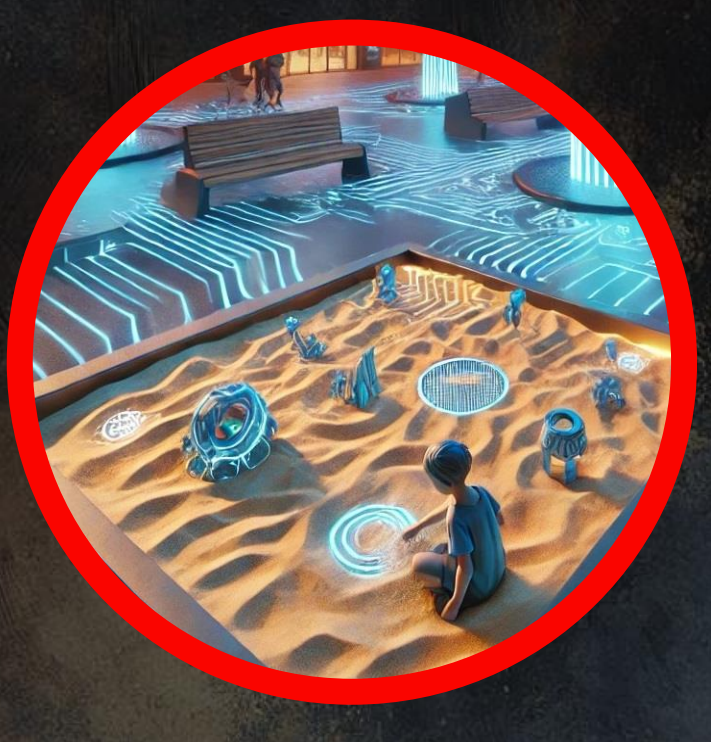

#### SECTION 06

# Conclusions

WINDOWS - HARD

**200** Points  $\begin{array}{c} \bigstar \bigstar \bigstar \bigstar \bigstar \bigstar \\ 5.0 100 \text{ Reviewers} \end{array}$ 

#### Conclusions

- ◆ 2024年、MirrorFace(別名 APTIO)による Windows Sandbox の 悪用が観測された
- ホスト上の EDR や AV での検出が難しい場合、監視の強化、徹底的な 調査、効果的な管理といったプロアクティブな防御対策がリスクの最小 化には不可欠である
- 利便性向上を目的とした新機能の開発が、意図せず攻撃者に有利に働く危険性も考えられる

 
 ・ 攻撃者は往々にして我々の予想の範疇を超え、盲点や隙を巧みに突いて くるため、予想外の事態を予測可能にする努力を続け、脅威に対抗して いくことが重要である

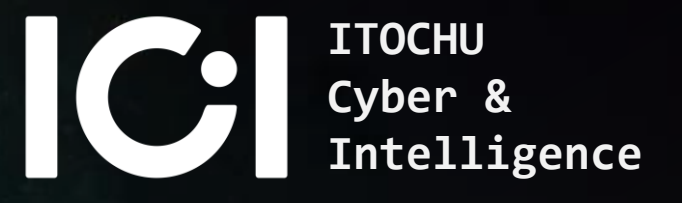

# Thanks for Listening :)

# References

- <u>https://www.trendmicro.com/en\_us/research/24/k/lodeinfo-campaign-of-earth-kasha.html</u>
- <u>https://blogs.jpcert.or.jp/en/2024/07/mirrorface-attack-against-japanese-organisations.html</u>
- <u>https://www.welivesecurity.com/2022/12/14/unmasking-mirrorface-operation-liberalface-targeting-japanese-political-entities/</u>
- https://www.thomasmaurer.ch/2019/05/how-to-configure-windows-sandbox/
- <u>https://learn.microsoft.com/en-us/windows/security/application-security/application-isolation/windows-sandbox/windows-sandbox-overview</u>
- https://learn.microsoft.com/en-us/windows/security/application-security/application-isolation/windows-sandbox/windows-sandbox-architecture
- https://learn.microsoft.com/en-us/windows/security/application-security/application-isolation/windows-sandbox/windows-sandbox-configure-using-wsb-file
- <u>https://learn.microsoft.com/en-us/windows/client-management/mdm/policy-csp-windowssandbox</u>
- https://dspace.cvut.cz/bitstream/handle/10467/114685/F8-DP-2024-Strom-Jakub-thesis.pdf
- https://research.checkpoint.com/2021/playing-in-the-windows-sandbox/
- https://support.microsoft.com/en-us/topic/october-24-2024-kb5044384-os-build-26100-2161-preview-5a4ac390-7c7b-4f7f-81c2-c2b329ac86ab
- https://techcommunity.microsoft.com/blog/windows-itpro-blog/windows-news-you-can-use-november-2024/4336665

#### Japanese sources

- https://answers.microsoft.com/ja-jp/windows/forum/all/windows-sandbox-%E3%81%AE%E7%B4%B9%E4%BB%8B/1660e8da-9a61-4273-afd5-dc9688e84e11
- https://www.npa.go.jp/bureau/cyber/koho/caution/caution20250108.html
- https://www.npa.go.jp/bureau/cyber/pdf/20250108\_caution.pd
- https://www.npa.go.jp/bureau/cyber/pdf/20250108\_windowssandbox.pdf

٠

# Appendix - 検証環境情報 検証した OS バージョン

| Host OS version                            | Windows Sandbox version                    | wsb version |
|--------------------------------------------|--------------------------------------------|-------------|
| Microsoft Windows 10 Enterprise 10.0.19045 | Microsoft Windows 10 Enterprise 10.0.19041 | N/A         |
| Microsoft Windows 10 Enterprise 10.0.19045 | Microsoft Windows 10 Enterprise 10.0.19045 | N/A         |
| Microsoft Windows 11 Pro 10.0.26100        | Microsoft Windows 11 Enterprise 10.0.26100 | 0.3.1.0     |